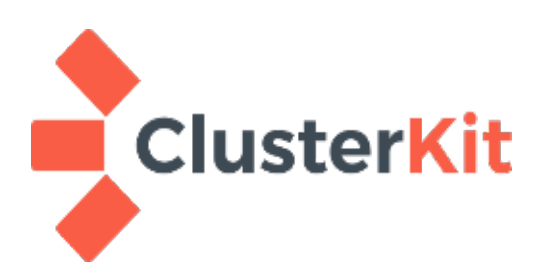

# Apache Spark and Zeppelin on Local

Cluster Kit Co.,Ltd. www.clusterkit.co.th May 23, 2018

### สารบัญ

| 1. | คุยกันก่อน                               | 3  |
|----|------------------------------------------|----|
| 2. | ซอฟต์แวร์ที่เกี่ยวข้อง                   | .3 |
| 3. | Apache Spark                             | 3  |
|    | 3.1 ติดตั้ง Hadoop                       | .3 |
| 4. | Apache Zeppelin                          | 5  |
| 5. | Enable shiro for zeppelin authentication | .7 |
| 6. | อ้างอิง                                  | 8  |

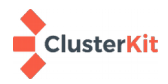

# 1. คุยกันก่อน

เอกสารนี้เป็นคู่มือแนะนำการติดตั้งใช้งานซอฟต์แวร์ Apache Spark ร่วมกับ Apache Zeppelin แบบทำงาน เครื่องเดียว (ใน spark เรียกว่าแบบ local) การติดตั้งแบบนี้จะใช้ทรัพยากรน้อย เหมาะกับงานทดลองศึกษาในบ้านเรา เพราะหลายงานไม่ได้มีข้อมูลขนาดใหญ่ถึงกับต้องใช้ Hadoop ฉะนั้นการที่เราใช้งาน Spark แบบ local นี้ ก็จะเป็น ประโยชน์สำหรับผู้ที่จะใช้งาน Spark ไม่ว่าจะเป็นการใช้กราฟอัลกอริทึม หรือ อัลกอริทึม Machine Learning และเมื่อ ติดตั้งใช้งานร่วมกับ Zeppelin จะทำให้สามารถใช้งาน Spark ผ่านหน้าเว็บ ทำให้สะดวกต่อการใช้งานมากขึ้น พวกเรา ชาวคลัสเตอร์คิทหวังว่าเอกสารนี้ จะเป็นประโยชน์กับท่านผู้สนใจตามสมควร เชิญทรรศนาและแบ่งปันกันตามสบาย

# 2. ซอฟต์แวร์ที่เกี่ยวข้อง

ณ วันที่ 17 เม.ย. 2561 Apache zepplin รุ่นล่าสุดคือ 7.3 รองรับแค่ spark 2.1 (ซึ่งรุ่นล่าสุดคือ 2.3)

- Oracle JDK 1.8
- Apache Spark 2.1.2 (spark-2.1.2-bin-hadoop2.7.tgz) https://spark.apache.org/downloads.html
- Apache Zeppelin (zeppelin-0.7.3-bin-all.tgz) <u>https://zeppelin.apache.org/download.html</u>
- การทดลองตามเอกสารนี้ ได้ลองกับ Ubuntu Desktop 16.04.4 LTS และ CentOS-7

## 3. Apache Spark

Spark เป็นซอฟต์แวร์สำหรับประมวลผลข้อมูล ได้รับความนิยมมากกับงานประมวลผลข้อมูลขนาดใหญ่ (Big Data) ทำงานใน 3 โหมด หลัก ๆ

- 1. Local คือ การทำงานที่เครื่องเดียว อ่านและประมวผลข้อมูลในเครื่องนั้น ๆ
- Standalone คือ การทำงานเป็นคลัสเตอร์ใช้เครื่องหลายเครื่องช่วยกันประมวลผล ในลักษณะเป็นคลัสเตอร์ สำหรับ spark โดยตรง ถ้าติดตั้งร่วมกับ Hadoop ก็จะมาอ่านไฟล์ข้อมูลจาก HDFS <u>แต่ไม่ได้ทำงานร่วมกับ</u> Yarn
- Yarn Client คือ การทำงานร่วมกับตัวจัดการทรัพยากรและจัดลำดับงานของ Hadoop ที่ชื่อว่า Yarn ซึ่ง Yarn จะบริหารจัดการทรัพยากรที่มีอยู่ของระบบ เพื่อให้การใช้งานร่วมงานของทั้ง MapReduce / spark และซอฟต์แวร์ประมวลผลอื่น ๆ เช่น Impala, Hbase เป็นไปด้วยดี ไม่แย่งกันใช้ทรัพยากร

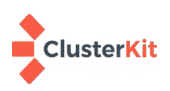

### 3.1 ติดตั้ง Spark

การติดตั้ง spark แบบ Local สำหรับใช้ในเครื่อง ๆ เดียวนั้นแทบจะไม่ต้องทำอะไร แค่แตก tar แล้วรันได้ก็ใช้ได้ มีวิธีการดังต่อไปนี้

ในตัวอย่างนี้เป็นแตกไฟล์ .tgz ไปยัง /opt (ท่านอาจเปลี่ยนเป็นตำแหน่งอื่นได้)

```
tar xvf spark-2.1.2-bin-hadoop2.7.tgz -C /opt
```

้รันโปรแกรมตัวอย่าง คำนวณค่าพายเพื่อทดสอบการทำงานดังต่อไปนี้

```
/opt/spark-2.1.2-bin-hadoop2.7/bin/run-example SparkPi 10
```

จะได้คำตอบในลักษณะนี้ "Pi is roughly 3.14017514017514" แทรกอยู่ใน log (ประมาณบรรทัดที่ 10 นับ จากท้าย)

> 01,john,50000 02,Jim,25000

03,Jame,80000 04,Jazz,18000

### 3.2 ตัวอย่างการใช้งาน pyspark shell

- 1. เตรียมไฟล์ salary.csv มีเนื้อหาดังต่อไปนี้
- 2. รันคำสั่ง pyspark

/opt/spark-2.1.2-bin-hadoop2.7/bin/pyspark

3. รันโค้ดตัวอย่างใน pyspark shell (เมื่อรันเสร็จแล้ว กด Ctrl+D เพื่อออกจาก spark-shell)

```
raw_data = sc.textFile('salary.csv').cache()
from pyspark.sql import SQLContext
sqlContext = SQLContext(sc)
from pyspark.sql import Row
csv_data = raw_data.map(lambda 1: 1.split(","))
row_data = csv_data.map(lambda p: Row(id=p[0],name=p[1],salary=p[2]))
intdf = sqlContext.createDataFrame(row_data)
row_data.count()
intdf.registerTempTable("salary")
salary = sqlContext.sql("select * from salary")
salary.show()
salary.count()
intdf.filter(salary.salary > 25000).show()
salaryAvg = sqlContext.sql("select avg(salary) from salary")
salaryAvg.show()
```

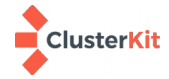

#### 3.3 Spark-Summit

้ต่อไปนี้เป็นตัวอย่างการรันอัลกอริทึม Kmean กับชุดข้อมูลตัวอย่าง Iris ผ่านคำสั่ง spark-submit

- ดาวน์โหลดไฟล์ kmean.py ตามลิงค์ต่อไปนี้
   <a href="https://raw.githubusercontent.com/apache/spark/branch-1.6/examples/src/main/python/mllib/kmeans.py">https://raw.githubusercontent.com/apache/spark/branch-1.6/examples/src/main/python/mllib/kmeans.py</a>
- ดาวน์โหลดไฟล์ข้อมูล Iris จากลิงค์ต่อไปนี้ <u>https://archive.ics.uci.edu/ml/machine-learning-</u> <u>databases/iris/iris.data</u>
- สำหรับระบบปฏิบัติการลีนุกซ์ที่ทดสอบต้องติดตั้ง python numpy เพิ่มเติม ต่อไปเป็นตัวอย่างสำหรับ CentOS / RHEL

yum install numpy

4. เตรียมข้อมูลสำหรับรัน

```
5.3,3.7,1.5,0.2,Iris-setosa
5.0,3.3,1.4,0.2,Iris-setosa
7.0,3.2,4.7,1.4,Iris-versicolor
6.4,3.2,4.5,1.5,Iris-versicolor
6.9,3.1,4.9,1.5,Iris-versicolor
```

จากข้อมูลในไฟล์ iris.data นั้น มีคลาสอยู่ด้วย (คอลัมถ์สุดท้าย) เราจะตัดคลาสออก (เพราะเราจะใช้เฉพาะ ข้อมูลกลีบเลี้ยงกลีบดอกในการแบ่งกลุ่ม) และบันทึกในชื่อไฟล์ iris.csv ด้วยคำสั่งต่อไปนี้

cut -f 1-4 -d , iris.data > iris.csv

5. ปรับแก้โค้ดโปรแกรม kmean.py บรรทัดที่ 33 จากการแบ่งข้อมูลด้วยช่องว่าง เป็นการแบ่งข้อมูลด้วย จุลภาค

return np.array([float(x) for x in line.split(' ')])

เป็น

return np.array([float(x) for x in line.split(',')])

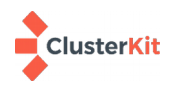

6. รันโปรแกรม kmean.py โดยมีอินพุตเป็นไฟล์ iris.csv และกำหนดค่า k เป็น 3 คือแบ่งสามกลุ่ม ดังนี้

/opt/spark-2.1.2-bin-hadoop2.7/bin/spark-submit kmeans.py iris.csv 3

ผลลัพท์จะออก 2 บรรทัด โดยปะปนมากับข้อความ Log ลักษณะดังต่อไปนี้

```
Final centers: [array([ 5.9016129 , 2.7483871 , 4.39354839, 1.43387097]),
    array([ 5.006, 3.418, 1.464, 0.244]),
    array([ 6.85 , 3.07368421, 5.74210526, 2.07105263])]
```

และ

Total Cost: 78.9408414261

#### 3.4 การเซ็ต Path สำหรับ Spark

้ในกรณีที่ต้องการกำหนด Path ให้กับโปรแกรมที่ติดตั้ง สามารถทำได้โดยรันคำสั่งต่อไปนี้

export SPARK\_HOME=/opt/spark-2.1.2-bin-hadoop2.7
export PATH=\$PATH:/\$SPARK\_HOME/bin

้คำสั่ง export ข้างต้น สามารถนำไปใส่ใน .bash\_profile หรือ .bashrc หรือ ใน module file ก็ได้ตามแต่ถนัด

### 3.5 สำหรับคำเตือนเรื่องการ Set SPARK\_LOCAL\_IP

ถ้าเราไม่ได้กำหนดชื่อเครื่องจะมีคำเตือนในลักษณะดังกล่าวออกมาเวลาเรียกใช้งาน spark สามารถแก้ไขได้โดย การกำหนดชื่อเครื่อง หรือ กำนหดค่าไอพีแอดเดรสที่จะให้เข้าใช้งาน spark ได้โดยกำหนดที่ไฟล์ conf/spark-env.sh ใน ลักษณะต่อไปนี้

SPARK\_LOCAL\_IP="<IP address>"

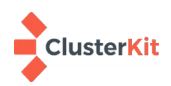

### 4. Apache Zeppelin

Zeppelin เป็นเว็บสำหรับใช้เขียนโปรแกรมที่ออกแบบสำหรับ Spark หรือจะเรียกว่า Spark Notebook พอเป็น โปรแกรมที่อยู่บนเว็บก็จะทำให้สามารถแสดงผลเป็นกราฟต่าง ๆ ได้ ใช้งานสะดวกมายิ่งขึ้น

### 4.1 ติดตั้ง Zeppelin

1. แตกไฟล์

```
tar xvf zeppelin-0.7.3-bin-all.tgz -C /opt
```

2. คัดลอกไฟล์ /opt/zeppelin-0.7.3-bin-all/conf/zeppelin-env.sh.template เป็น zeppelin-env.sh

```
cd /opt/zeppelin-0.7.3-bin-all/conf/
cp zeppelin-env.sh.template zeppelin-env.sh
```

3. กำหนดค่าในไฟล์ zeppelin-env.sh

แก้ไขบรรทัดที่ 52 จาก

#export SPARK\_HOME # (required) When it is defined ...

เป็น

export SPARK\_HOME=/opt/spark-2.1.2-bin-hadoop2.7

4. เริ่มการทำงาน Zeppelin

/opt/zeppelin-0.7.3-bin-all/bin/zeppelin-daemon.sh start

5. เปิดเว็บไปที่ <u>http://localhost:8080/</u>

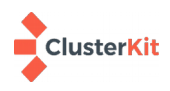

#### 4.2 รัน Kmean ปน Zeppelin

เลือก New Notebook แล้วลองนำโค้ด kmean วางและรัน

ดาวน์โหลดโค้ดจากลิงค์ต่อไปนี้ <u>https://spark.apache.org/docs/latest/mllib-clustering.html#k-means</u> โดยปรับพารามิเตอร์ให้เหมาะกับชุดข้อมูล (ตำแหน่งไฟล์ iris.csv, การแบ่งข้อมูลด้วยจุลภาค (,) จำนวนกลุ่ม จำนวนรอบสูงสุด และเพิ่มสองบรรทัดสุดท้ายโดยประยุกต์จากไฟล์ kmean.py ก่อนหน้า รวม ถึงตำแหน่งการบันทึกโมเดลที่ได้)

#### %pyspark

```
from numpy import array
from math import sqrt
from pyspark.mllib.clustering import KMeans, KMeansModel
# Load and parse the data
data = sc.textFile("/tmp/iris.csv")
parsedData = data.map(lambda line: array([float(x) for x in line.split(',')]))
# Build the model (cluster the data)
clusters = KMeans.train(parsedData, 3, maxIterations=1000, initializationMode="random")
# Evaluate clustering by computing Within Set Sum of Squared Errors
def error(point):
    center = clusters.centers[clusters.predict(point)]
    return sqrt(sum([x**2 for x in (point - center)]))
WSSSE = parsedData.map(lambda point: error(point)).reduce(lambda x, y: x + y)
print("Within Set Sum of Squared Error = " + str(WSSSE))
print("Final centers: " + str(clusters.clusterCenters))
print("Total Cost: " + str(clusters.computeCost(parsedData)))
# Save and load model
clusters.save(sc, "/tmp/KMeansModel")
sameModel = KMeansModel.load(sc, "/tmp/KMeansModel")
```

 ทดลองรันทำนายผล (prediction) ในที่นี้เป็นการหาว่างชุดข้อมูลอยู่ใกล้จุดศุนย์ของกลุ่มไหนก็เป็นสมาชิก ของกล่มนั้น

```
%pyspark
from pyspark.mllib.clustering import KMeans, KMeansModel
sameModel = KMeansModel.load(sc, "/tmp/KmeansModel")
print("Final centers: " + str(sameModel.clusterCenters))
print(sameModel.predict(array([6.9,3.1,5.4,2.1])))
print(sameModel.predict(array([4.9,3.1,1.5,0.1])))
```

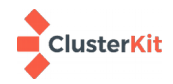

## 5. Enable shiro for zeppelin authentication

จะสังเกตเห็นว่า Apache Zeppelin ที่ติดตั้งและใช้งานตามข้างต้นไม่มีหน้าให้ Login เข้าใช้งาน ในขั้นตอนต่อ ไปนี้จะทำให้ zeppelin มีระบบตรวจสอบตัวตน

1. คัดลอกไฟล์ /opt/zeppelin-0.7.3-bin-all/conf/shiro.ini.template เป็น shiro.ini

```
cd /opt/zeppelin-0.7.3-bin-all/conf/
cp shiro.ini.template shiro.ini
```

2. กำหนดค่าในไฟล์ shiro.ini โดยการแก้ไขไฟล์ โดยการใส่หมายเหตุ และนำหมายเหตุออก จาก

```
# anon means the access is anonymous.
# authc means Form based Auth Security
# To enfore security, comment the line below and uncomment the next one
/api/version = anon
#/api/interpreter/** = authc, roles[admin]
#/api/configurations/** = authc, roles[admin]
#/api/credential/** = authc, roles[admin]
#/** = anon
/** = authc
```

เป็น

```
# anon means the access is anonymous.
# authc means Form based Auth Security
# To enfore security, comment the line below and uncomment the next one
#/api/version = anon
/api/interpreter/** = authc, roles[admin]
/api/configurations/** = authc, roles[admin]
/api/credential/** = authc, roles[admin]
#/** = anon
/** = authc
```

#### 5.1 กำหนดบัญชีผู้ใช้ในการยืนยันตัวตน

ระบบจะใช้บัญชีผู้ใช้ที่อยู่ในส่วน [users] ในไฟล์ shiro.ini นี้ในการยืนยันตัวตน

แต่ถ้าเราไม่ประสงค์จะใช้วิธีนี้ ยังสามารถยืนยันตัวตนกับระบบอื่น เช่น LDAP, AD ได้อีกด้วย รวมถึงการยืนยัน

ตัวตนกับบัญชีผู้ใช้ลีนุกซ์ที่สาธิตในขั้นถัด

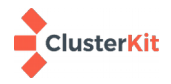

#### 5.2 กำหนดให้ยืนยันตัวตนกับบัญชีผู้ใช้ลีนุกซ์

1. ให้แก้ไขไฟล์ shiro.ini เอาคอมเมนต์ บรรทัดที่ 49-50 ออก

```
### A sample PAM configuration
pamRealm=org.apache.zeppelin.realm.PamRealm
pamRealm.service=sshd
```

และถ้าจะไม่ใช้ผู้ใช้ในส่วน [users] ให้ไปใส่หมายเหตุไว้หน้าบรรทัดชื่อผู้ใช้ทุกรายการ

2. เริ่มการทำงาน zeppelin ใหม่

/opt/zeppelin-0.7.3-bin-all/bin/zeppelin-daemon.sh restart

ทดลองเข้าเว็บ http://localhost:8080 อีกครั้ง ใช้ Login/password ของลีนุกซ์

| Mozilla Firefox                                                                                                    |                     |                      |
|----------------------------------------------------------------------------------------------------|---------------------|----------------------|
| http://localhost:8080/ * +                                                                                                    |                     |                      |
| ( Iocalhost:8080/#/notebook/2DAGARM7J                                                                                                    | C Search            |                      |
| Ceppelin Notebook - Job                                                                                                    | Search your Notes Q | 😑 clusterkit 🚽       |
| clusterkit DXW/248 BOHead - DO                                                                                                    |                     | 📼 🌣 🔒 🛛 default 🗸    |
| <pre>\\ \\ \\ \\ \\ \\ \\ \\ \\ \\ \\ \\ \\</pre>                                                                                                    | FIN                 | ISHED <b>)</b> 兴 智 ⊕ |
| T. Contraction of the second second sec | F                   | READY 🕨 💥 🗐 🐵        |

นอกจากการยืนยันตรวจตนกับบัญชีผู้ใช้ลีนุกซ์ ก็ยังสามารถยืนยันกับบริการอื่นอย่าง LDAP, AD ได้โปรดอ่าน เพิ่มเติมในเอกสารอ้างอิงลำดับที่ 2

## 6. อ้างอิง

- https://dziganto.github.io/anaconda/shiro/spark/zeppelin/zeppelinhub/How-To-Locally-Install-Apache-Spark-And-Zeppelin/
- Shiro <u>https://zeppelin.apache.org/docs/0.7.0/security/shiroauthentication.html</u>

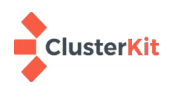